## プロテクトドライバの更新

[Hdd32.exe] を起動してください。

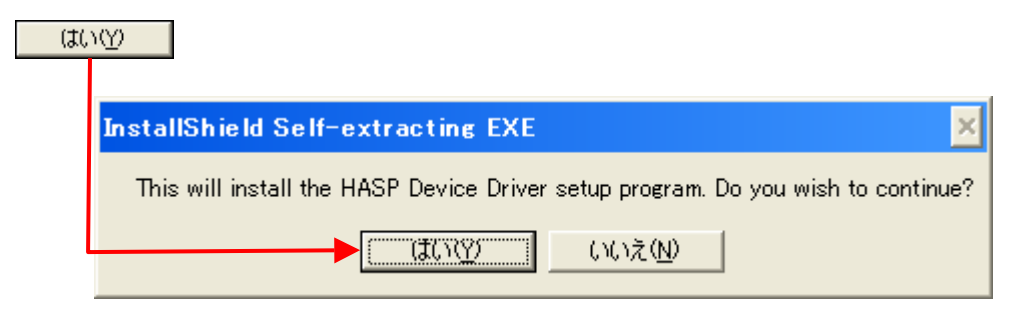

他に起動しているプログラムがあれば、全て終了してください。 セットアップを続けるために はい たのりックしてください。

|                                                                                                    | Warning |                                                                                                    |
|----------------------------------------------------------------------------------------------------|---------|----------------------------------------------------------------------------------------------------|
| The HASP Device Driver Setup will close any running<br>DOS, Win16, logged-in Hardlock or Data loader applications.<br>Please exit all open programs before running this setup program.<br>Choose 'No' to quit setup and then close any programs you have run<br>Choose 'Yes' to continue with the setup program. |         | The HASP Device Driver Setup will close any running<br>DOS, Win16, logged-in Hardlock or Data loader applications.<br>Please exit all open programs before running this setup program.<br>Choose 'No' to quit setup and then close any programs you have running.<br>Choose 'Yes' to continue with the setup program. |
|                                                                                                    |         | Continue with setup?<br>(パリンズ(N)                                                                                                    |

<u>N</u>ext >

## をクリックして、セットアップを続けてください。

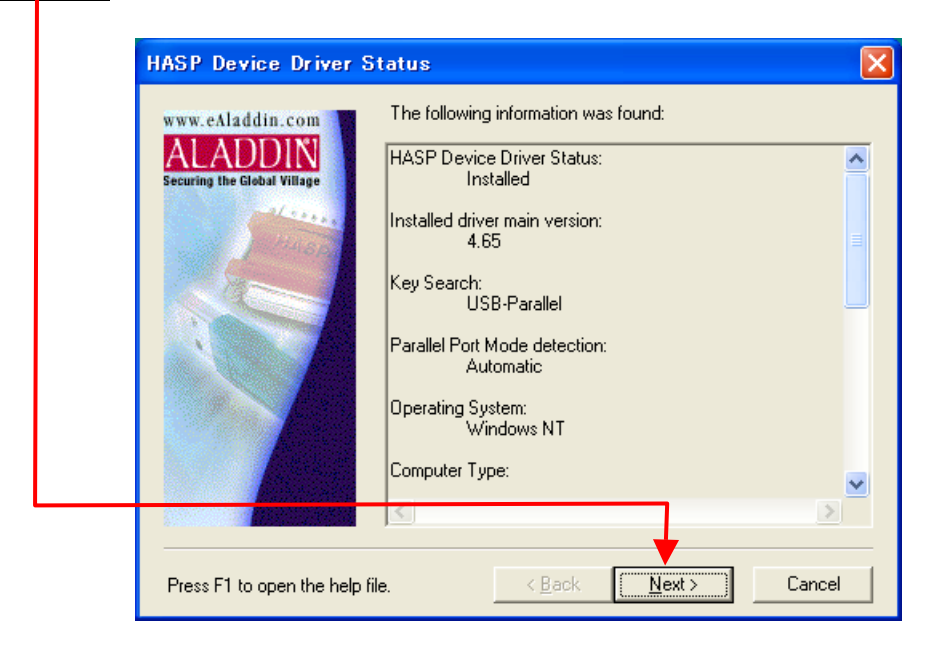

「Remove」ボタンをクリックしてください。

| Setup Options                          | Select a setup type.                      | ×           |    |
|----------------------------------------|-------------------------------------------|-------------|----|
| ALADDIN<br>Securing the Global Village | Typical<br>Default settings - recommended | :d.         |    |
|                                        | Custom<br>Customize all available Setup o | options. クリ | ック |
|                                        | Remove<br>Remove The HASP Device Dr       | river.      |    |
|                                        | Ţ                                         |             |    |
| Press F1 to open the help f            | e. < <u>B</u> ack <u>N</u> ext >          | Cancel      |    |

順次フォームが表示されますのでボタンをクリックしてください。

| Confirm Removal                                          |      |
|----------------------------------------------------------|------|
| Do you really want to remove the HASP Device Driver now? | クリック |
|                                                          |      |
|                                                          |      |
| Please wait while removing the HASP Device Driver        |      |
|                                                          | クリック |
|                                                          |      |
| The HASP Device Driver has been successfully removed.    |      |
|                                                          |      |

「Finish」をクリックしてください。 これでプロテクトボックスドライバの削除は、完了です。

| Setup Complete |                                         |             |
|----------------|-----------------------------------------|-------------|
|                | The MAGP Device Driver ontopic complete | Finishをクリック |
|                | Clair, Freich Io completes Senap.       |             |

## [Hdd32.exe] を起動してください。

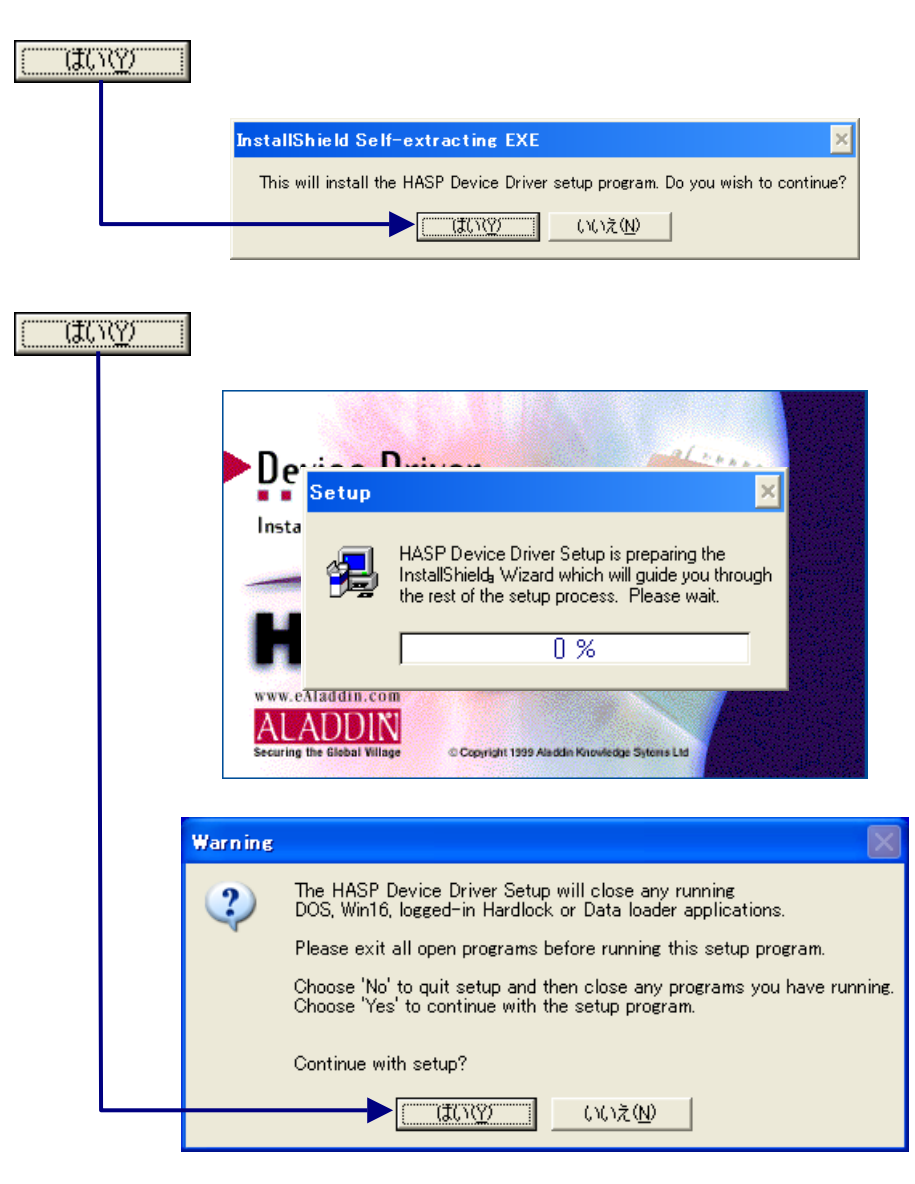

🥛 をクリックしてください。

<u>N</u>ext >

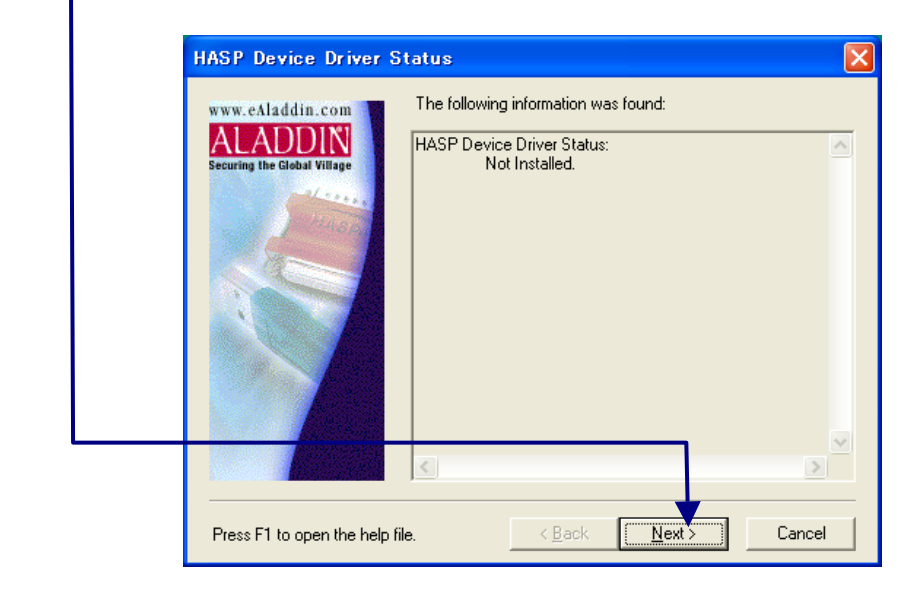

「Typical」をクリックしてください。

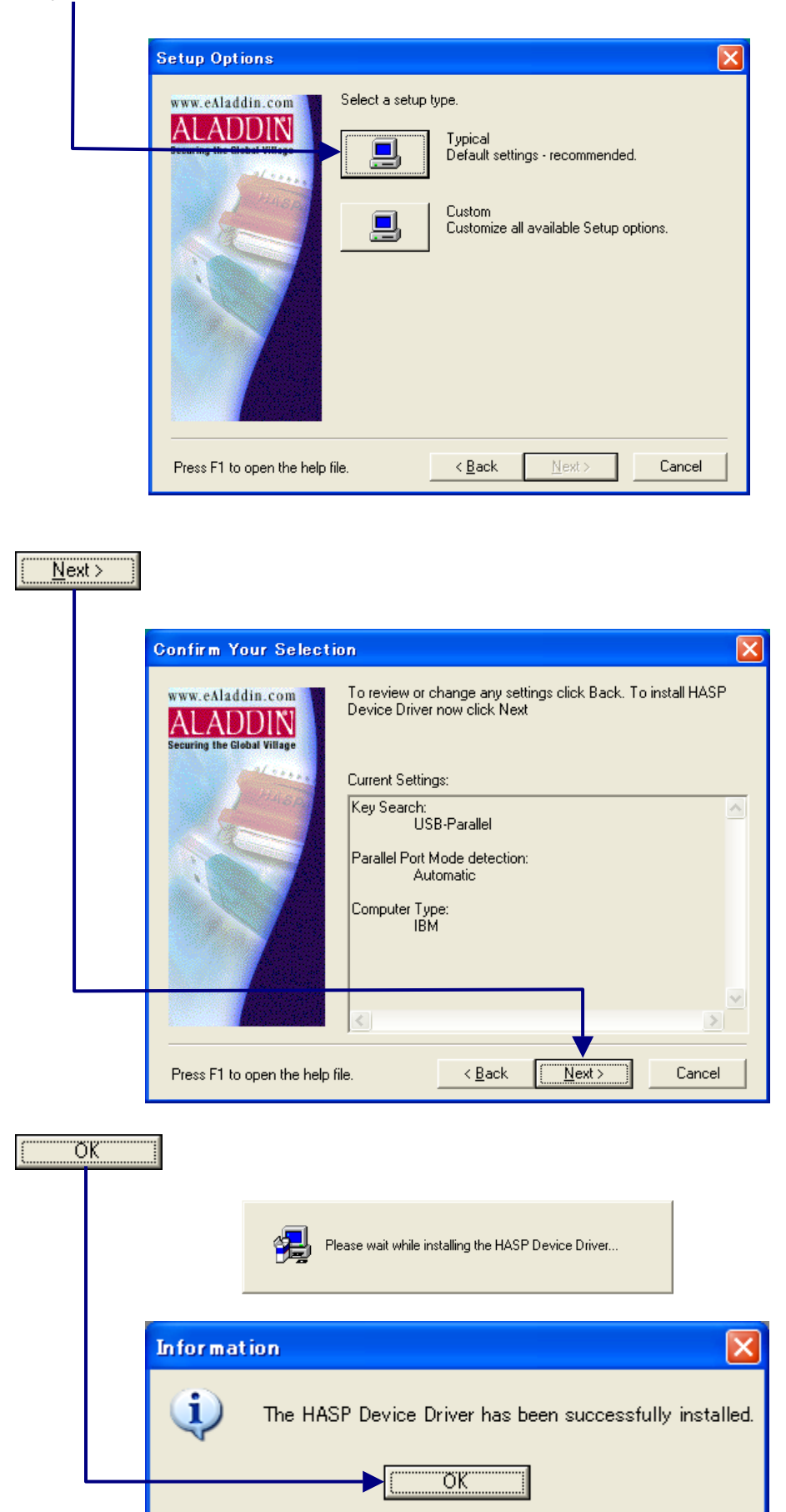

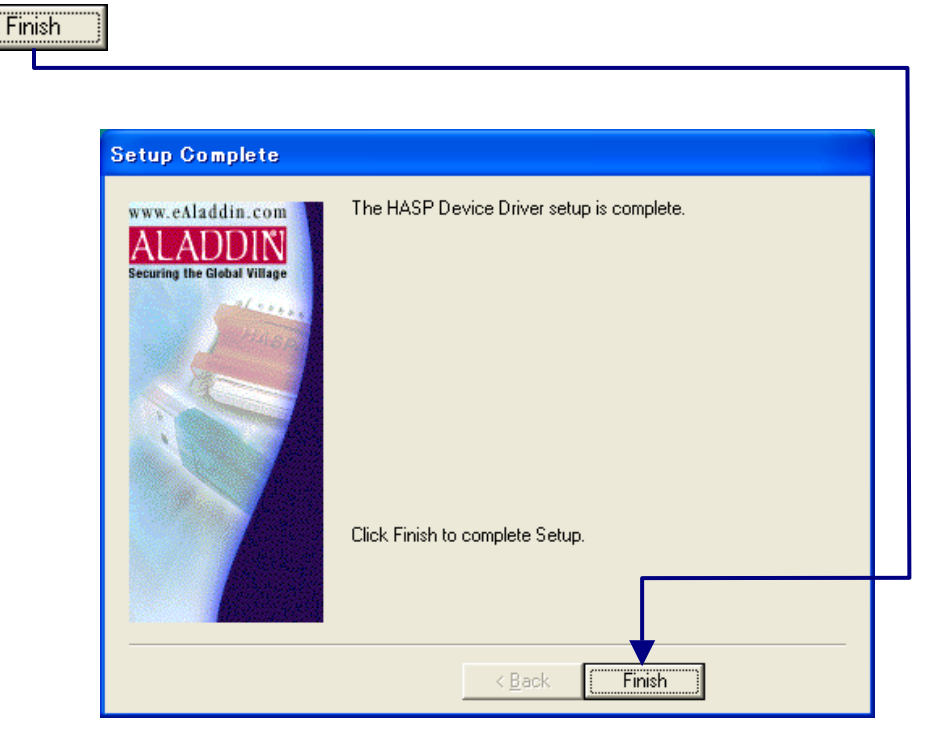

以上でプロテクトドライバのインストールが完了しました。